## How to Download on an Android:

**1**) Visit the Google Play Store and download the free Voice audiobook player.

|                                      | 0                                  | 🛞 🛈 🛡 📶 🗎 9:14 AM |  |  |
|--------------------------------------|------------------------------------|-------------------|--|--|
| $\leftarrow$                         |                                    | Q :               |  |  |
|                                      | Voice Audiobool<br>Paul Woitaschek | k Player          |  |  |
|                                      | Music & Audio                      | INSTALL           |  |  |
| Rate this a Tell others              | app<br>what you think              |                   |  |  |
| $\overset{\wedge}{\sim}$             |                                    | X.                |  |  |
|                                      | Write a review                     |                   |  |  |
| Developer                            | contact                            | ^                 |  |  |
|                                      |                                    |                   |  |  |
| S Webs                               | ite                                |                   |  |  |
| <ul><li>Webs</li><li>Email</li></ul> | ite                                |                   |  |  |

2) Purchase the talk via the Association website. From the website Purchase Confirmation page or confirmation email, click the **MP3** download option. The audiobook will then download into the "download" folder on your phone. (TIP: Be sure to connect to high-speed WiFi to speed the process and prevent over-use of cell phone data.)

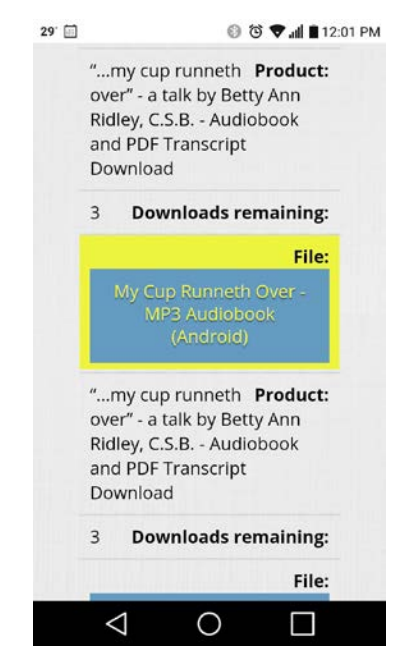

**3**) Once the file has downloaded, open the Voice app and follow the instructions to add an audiobook:

• Click on the "add new" symbol in the red circle.

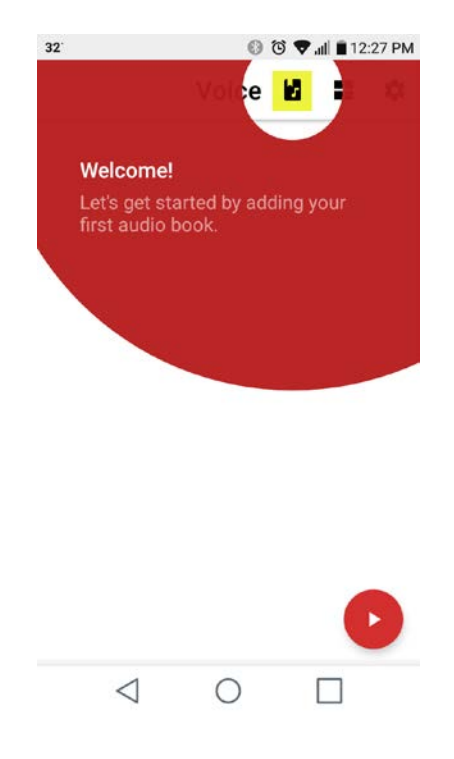

• Click on "single book."

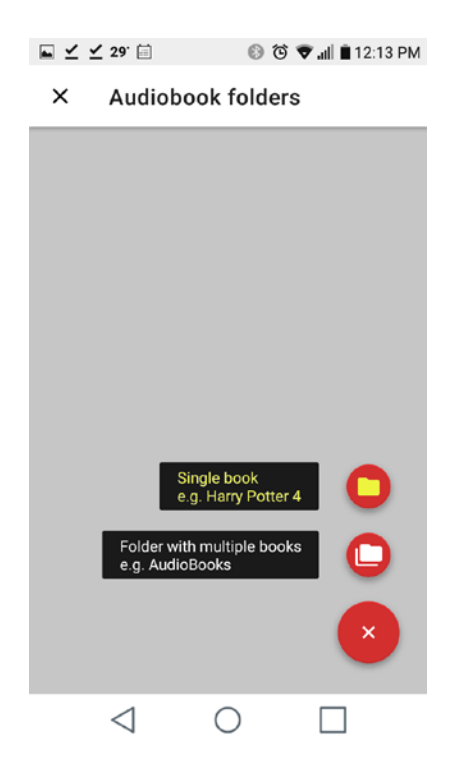

• Click on "Download" folder to find the title of the talk.

| $\blacksquare \preceq \preceq$ | 29' 🗐             | 00       | 🕈 al 🔳 1 | 2:11 PM |
|--------------------------------|-------------------|----------|----------|---------|
| ×                              |                   | Storage: | 0        | *       |
|                                | Chosen folde<br>0 | er:      |          |         |
|                                | .youversion       |          |          |         |
|                                | Alarms            |          |          |         |
|                                | Android           |          |          |         |
|                                | DCIM              |          |          |         |
|                                | Download          |          |          |         |
|                                | LG_apps           |          |          |         |
|                                | LGBackup          |          |          |         |
|                                | Movies            |          |          |         |
| С                              | ANCEL             |          | SET      |         |
|                                | $\triangleleft$   | 0        |          |         |

• Click on the title, and it will be added to Voice.

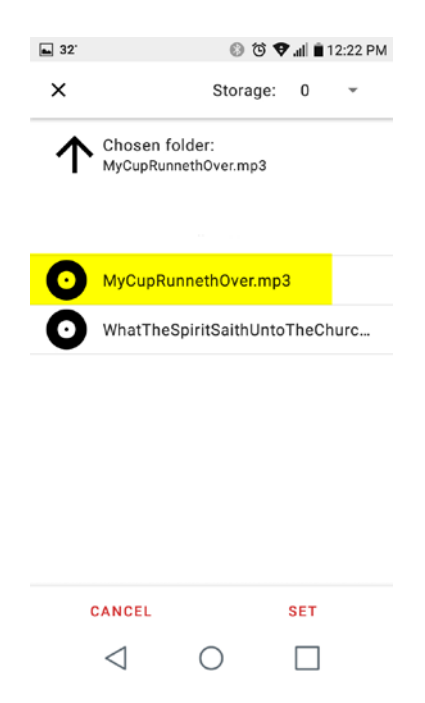

• Click the X on the upper left corner of the next screen.

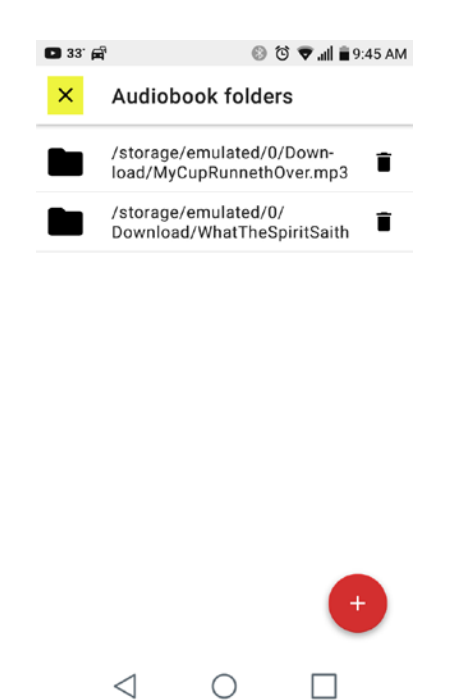

• You should now see the book in the app and be able to use the Voice app to listen, find chapters, skip ahead, pause, and resume where you left off.

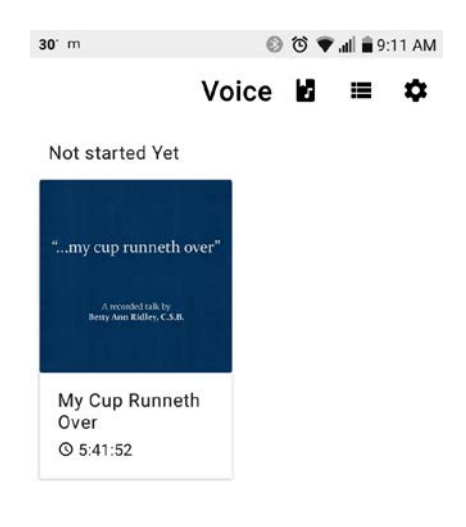

| $\triangleleft$ | 0 |  |
|-----------------|---|--|
|                 |   |  |